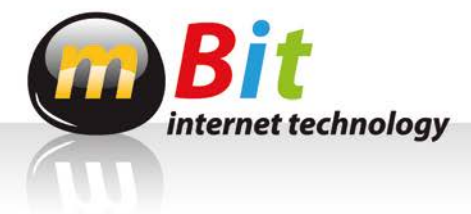

## INSTRUKCJA INSTALACJI PROGRAMU F-SECURE PC PROTECTION PLUS

1. Instalację należy rozpocząć od ściągnięcia programu na swój komputer z linku: <u>http://mbit.pl/F-secure/PC-Protection-9.12 112 Eval.exe</u>

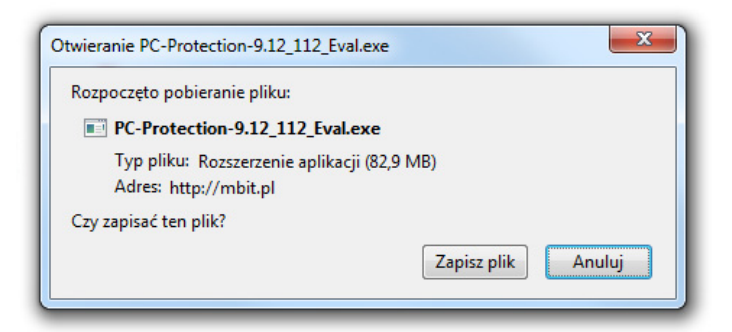

- 2. Po ścignięciu pliku, należy uruchomić go, klikając na niego 2 razy. Pojawi się komunikat z zapytaniem czy uruchomić ten program. Należy się zgodzić wciskając przycisk "Uruchom"/"Run".
- 3. Pojawi się okno powitalne, gdzie należy wybrać preferowany język instalacji, a następnie wcisnąć guzik "Dalej".
- 4. Następnie pojawi się Umowa licencyjna. Po jej przeczytaniu należy wcisnąć przycisk "Akceptuję".

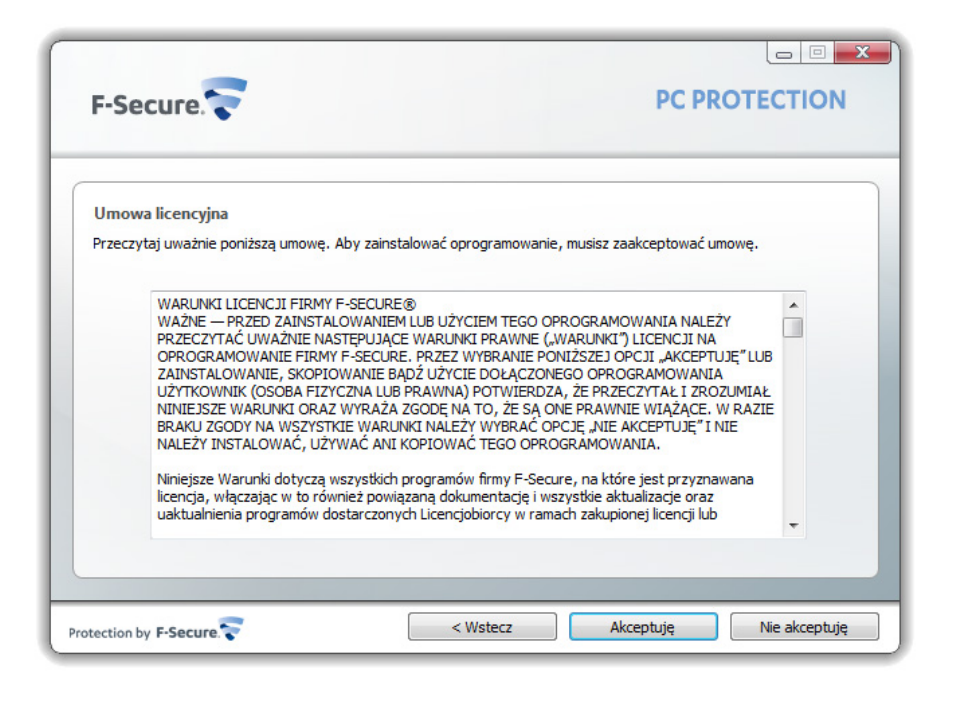

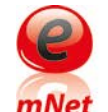

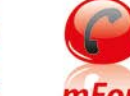

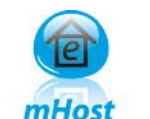

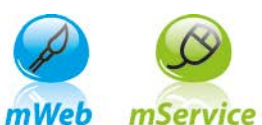

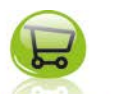

mShop

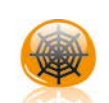

mLan

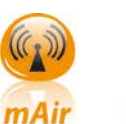

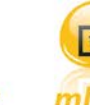

mCctv

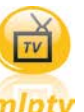

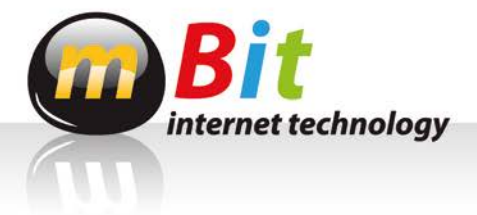

 Po akceptacji, pojawi się okienko, w którym należy wpisać klucz subskrypcyjny. Klucz ten dostaniesz po tym, jak po polubieniu nas, napiszesz do nas wiadomość na facebooku ze swoim mailem. Na podany mail otrzymasz ten klucz.

| F-Secure.                       |                                                   | PC PROTECTION                   |
|---------------------------------|---------------------------------------------------|---------------------------------|
| Klucz subskrypcji               |                                                   |                                 |
| Wprowadź poniżej swój klucz sub | krypcji. Jeśli chcesz tylko <u>przetestować</u> i | usługę, pozostaw te pola puste. |
| м                               | ój klucz subskrypcji to:                          |                                 |
|                                 |                                                   |                                 |
|                                 |                                                   |                                 |
|                                 |                                                   |                                 |
|                                 |                                                   |                                 |
|                                 | < Wsterz                                          | Dalei > Anului                  |

- Aby przejść do kolejnego etapu, konieczne jest połączenie z Internetem. (Jeżeli Internet nie będzie aktywny, pojawi się ekran z komunikatem). Jeżeli Internet jest aktywny pojawi się okno aktualizacji i instalacji plików.
- 7. Wybieramy opcję instalacji automatycznej (zalecanej). Kiedy pasek instalacji dojdzie do końca, program będzie chciał zrestartować komputer. Będziesz miał 20 sekund, aby pozapisywać pliki nad którymi pracujesz.
- 8. Po restarcie pojawi się nowe okno, w celu utworzenia trybów Kontroli rodzicielskiej. Jeżeli nie interesuje Cię ten etap, wciśnij przycisk "Pomiń".
- 9. Jeżeli chcesz wprowadzić kontrolę rodzicielską wciśnij przycisk "Dalej >"

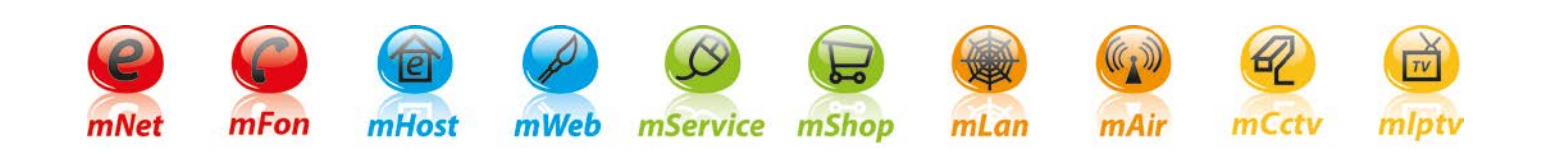

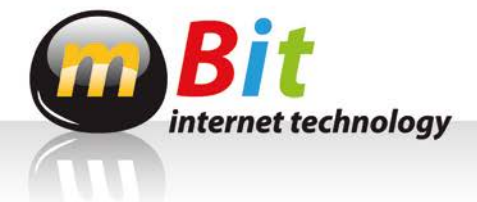

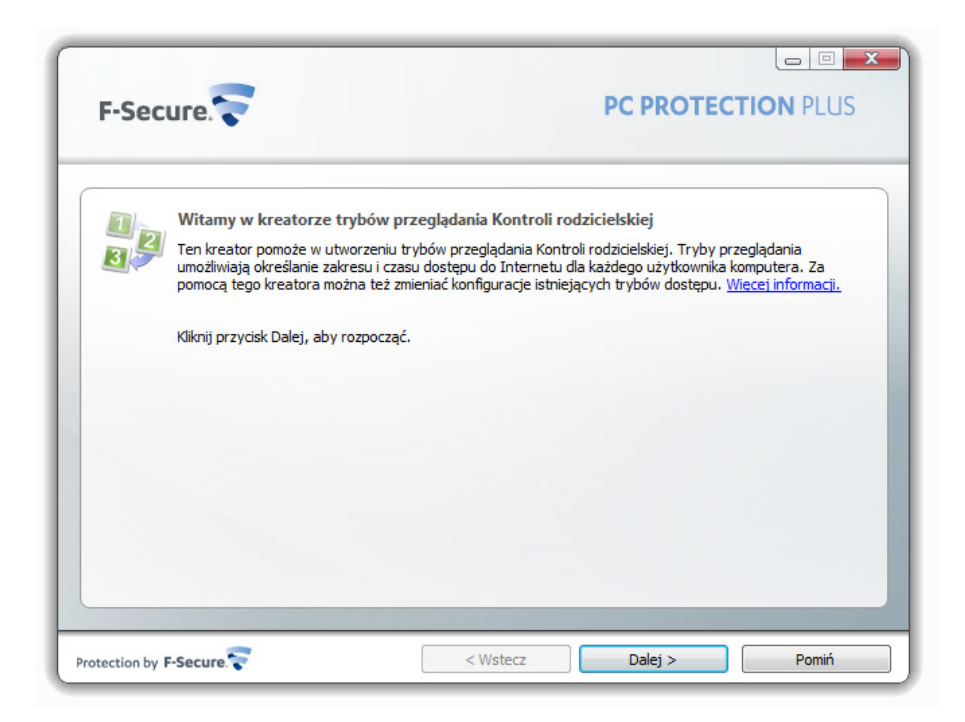

- 10. W kolejnym oknie wybieramy czy ochrona dotyczy dzieci, nastolatki czy dzieci i nastolatki.
- 11. Po wybraniu interesującej nas opcji, najpierw ustalamy ile godzin dziennie w tygodniu i w weekendy, mogą dzieci lub nastolatki spędzać czasu w Internecie.

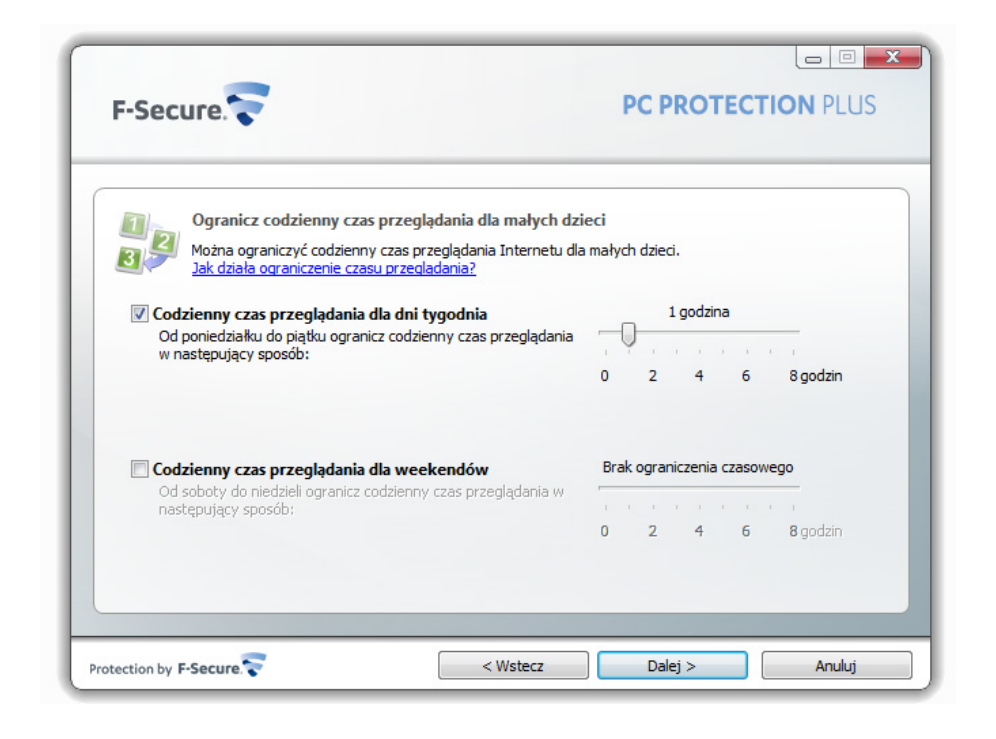

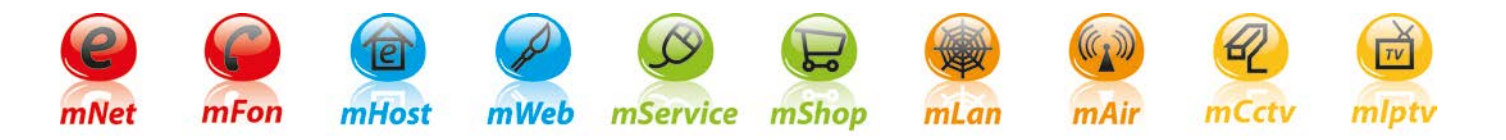

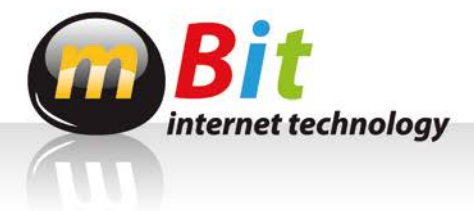

12. ldziemy "Dalej >". W kolejnym oknie ustawiamy w jakich godzinach od pon. do pt. oraz w weekendy, w jakich godzinach ma być zablokowany dostęp do Internetu dla dzieci lub nastolatków.

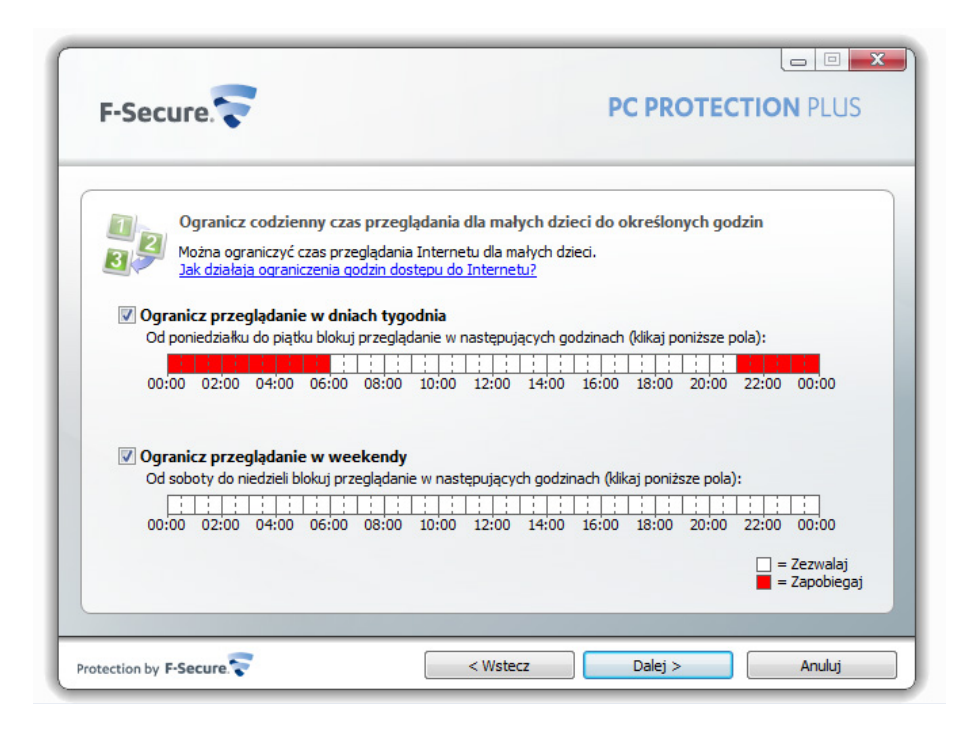

13. Dalej w przypadku nastolatków, pojawi się opcja blokowania dostępu do wybranych zawartości sieci.

|   | Blokowanie nastolatkom dostępu do zaw                                                             | vartości sieci Web                                                              |
|---|---------------------------------------------------------------------------------------------------|---------------------------------------------------------------------------------|
| 3 | Wybierz typy zawartości sieci Web, do których<br>W jaki sposób funkcja Kontrola rodzicielska okre | dostęp chcesz zablokować dla nastolatków.<br><u>sla strony do zablokowania?</u> |
|   | 🔽 🕤 Broń                                                                                          | 🔲 🔤 Poczta w sieci Web                                                          |
|   | V Nienawiść                                                                                       | 🛛 💿 Chat                                                                        |
|   | V 😵 Przemoc                                                                                       | 🔲 👜 Podróże                                                                     |
|   | 📝 🤣 Narkotyki                                                                                     | 🗐 🥸 Sport                                                                       |
|   | 📝 🍪 Hazard                                                                                        | 🗐 😰 Blogi                                                                       |
|   | 📝 🤓 Materiały dla dorosłych                                                                       | 🗐 🥥 Forum                                                                       |
|   | 🔲 🙄 Randki                                                                                        | 🔲 🥸 Sieci społecznościowe                                                       |
|   |                                                                                                   |                                                                                 |
|   |                                                                                                   |                                                                                 |

mService mShop

mWeb

mHost

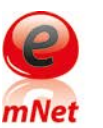

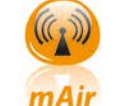

mLan

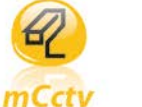

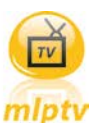

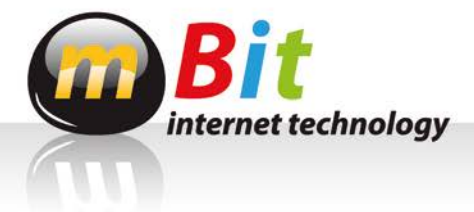

14. Po dokonaniu wyboru, w przypadku ustawień dla dzieci i nastolatków, ustawiamy hasło dla nastolatka, które ominie ograniczenia dla małych dzieci.

| F-Sec         | ure. 💎                                                                                                    | PC PROTECTION PLUS                                                                                     |
|---------------|----------------------------------------------------------------------------------------------------|----------------------------------------------------------------------------------------------------|
| 11<br>2       | Tworzenie hasła nastolatka<br>Utwórz hasło nastolatka i przekaż je nastola<br>ominięcie ograniczeń trybu przeglądania Ma | tkom używającym tego komputera. To hasło umożliwia<br>e dziecko. Utwórz hasło, które łatwo zapamiętać. |
|               | Utwórz hasło nastolatka:<br>Potwierdź hasło:                                                                             | ••••••                                                                                                 |
|               |                                                                                                    |                                                                                                    |
| otection by I | F-Secure.                                                                                                    | < Wstecz Dalej > Anuluj                                                                                |

- 15. Na koniec ustawiane jest również hasło rodzica, omijające ustawienie dla dzieci jak i dla nastolatków.
- 16. Po zakończeniu ustawień dla Kontroli rodzicielskiej, zostaną pobrane wszystkie aktualizacje. Na tym zostanie zakończona instalacja programu F-secure PC Protection Plus.

| 1)<br>3)<br>2) | Trwa kończenie instalacji<br>Ukończenie instalacji może potrwać od 5 do 20 minut w zależności od szybkości połączenia sieciowego. W |                                               |
|----------------|----------------------------------------------------------------------------------------------------|-----------------------------------------------|
|                | tym czasie oziałanie komputera może być spowoini                                                                                    | one.                                          |
|                | Potwierdzanie klucza subskrypcji                                                                                                    | 🥝 Gotowe.                                     |
|                | Konfigurowanie Kontroli rodzicielskiej                                                                                              | (i) Anulowano.                                |
|                | Pobieranie aktualizacji                                                                                                    | <ol> <li>35 %</li> </ol>                      |
|                | Instalowanie aktualizacji                                                                                                    | * 10/10                                       |
|                | Można zminimalizować lub zamknąć to okno. Aktual                                                                                    | izacje zostaną pobrane i zainstalowane w tle. |
|                |                                                                                                    |                                               |
| ution by I     |                                                                                                    | Minimaliaui                                   |

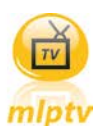